به نام خدا

برسی و آموزش ثبت درخواست الصاق لیبل اندام های تکثیر شونده گیاهی

| قدمه : در این فرایند تولید کننده بر اساس آخرین گزارش کلینیک ، برای محصولات سالم و تایید شده موجود در برنامه تولید                                      |
|----------------------------------------------------------------------------------------------------|
| درخواست الصاق لیبل میدهد . الصاق لیبل برای دریافت گواهی بهداشت قرنطینه داخلی از ملزومات میباشد .                                                       |
|                                                                                                    |
|                                                                                                    |
| شمك اول . جستجو التابرتامة لولينا                                                                                                    |
| اطلاعات گزارش                                                                                                    |
| کد برنامه تولید*                                                                                                    |
| کد برنامه تولید                                                                                                    |
|                                                                                                    |
|                                                                                                    |
|                                                                                                    |
| ضیحات : تولید کننده کد برنامه تولید را جستجو می کند و سامانه اطلاعات تکمیلی را از برنامه تولید و آخرین گزارش کلینیک                                    |
| رای این کد برنامه تولید ثبت شده است فرم اولیه را بارگزاری میکند .                                                                                      |
| رجه : در فرایند الصاق لیبل ، همواره آخرین گزارش بازدید کلینیک نهایی شده ملاک می باشد .                                                                 |
| رجه : شرط اولیه برای ثبت درخواست الصاق لیبل، وجود حداقل یک گزارش کلینیک نهایی شده مربوط به برنامه تولید مورد نظر که                                    |
| در آن حداقل یک مورد از محصولات موجود در برنامه تولید عاری از هرگونه الودگی باشد ، میباشد .                                                             |
| جه: متقاض درمورت که هیچ کداه از محصولات موجود در برزامه تولید براساس آخرین گذارش کلینیک ، مجاز به الصاق لیبا                                           |
| به ۲۰۰۰ میلامی از طور کی ۲۰ میچ معام از معصود ۲۰ موجود در بردمه طولید برمسانی ۳ طریق طرارش عیدید ۲۰۰۰ را ۲۰۰۰ م<br>ساشند با بیغام خطا مواجه خواهد شد . |
|                                                                                                    |
| المرجاد كالبلاء مصولات ثبت شرماد داريا مموجد دراما الماضولات تكثب شرهر قابليت الصلق ليبال بالدليا زمياشند                                              |
| هيچ يک از محصوری بنی شده در برنامه نوبید و موجود در جدول محصوری تعتیر شده قابتیک الفقاق تیبل را دار تقییاشد.                                           |
|                                                                                                    |
|                                                                                                    |
|                                                                                                    |
| وجه : سامانه برخی از اطلاعات مهم نظیر اطلاعات مکانی را از برنامه تولید مربوطه استخراج میکند ، و در ابتدا قرم قرار میدهد .                              |
| جه : این اطلاعات صرفا جهت کامل بودن اطلاعات موجود در پرونده فراخوانی شده و قابل تغییر نمی باشد .                                                       |
|                                                                                                    |
| من من حام مدينا المانية المن منهمة التركيب من فالبند من المحاليين المه تمارد بين المركيب                                                               |
| اجه : قسمت های بعدی را با در نظر کرفنن موقفیت امیر بودن قرایند جستجو اطلاعات برنامه تولید ، برسی میکنیم .                                              |
|                                                                                                    |

قسمت دوم : مشاهده اطلاعات استخراج شده از برنامه تولید مربوطه

| ىال توليد                                                |                                                                  | ک                                           | د برنامه توليد*                     |                                  | کلینینک طرف قرارد               | اد                      |
|----------------------------------------------------------|------------------------------------------------------------------|---------------------------------------------|-------------------------------------|----------------------------------|---------------------------------|-------------------------|
| 1400                                                     |                                                                  |                                             | 277850022                           |                                  | نام کلینیک طرف ق                | نرارداد در برنامه تولید |
| اطلاعات محل i                                            | توليد                                                            |                                             |                                     |                                  |                                 |                         |
| وع محل توليد                                             |                                                                  | ն                                           | ام محل توليد                        |                                  | مساحت (هکتار)                   |                         |
| باغ مادرى                                                |                                                                  |                                             | نام محل توليد                       |                                  | 123                             |                         |
| ستان                                                     |                                                                  | ۵                                           | نهرستان                             |                                  |                                 |                         |
| تهران                                                    |                                                                  |                                             | تهران                               |                                  |                                 |                         |
| شانی کامل به فارس                                        | سى                                                               |                                             |                                     |                                  |                                 |                         |
|                                                          | اندام های تکثیر شونده گیاه                                       | G                                           |                                     |                                  |                                 |                         |
| ادرس محل توليد                                           |                                                                  |                                             |                                     |                                  |                                 |                         |
| ادرس محل توليد<br>وم : جدول                              | محصولات تک                                                       | ثیر شدہ                                     |                                     |                                  |                                 |                         |
| ادرس محل توليد<br>وم : جدول<br>محصولات تكثي              | سم على سير قريمة يام<br>ل محصولات تك<br>ير شده                   | ثیر شدہ                                     |                                     |                                  |                                 |                         |
| ادرس محل توليد<br>وم : جدول<br>محصولات تكثي              | سم محصولات تک<br>یر شدہ                                          | ثیر شدہ                                     |                                     |                                  |                                 |                         |
| ادرس محل توليد<br>وم : جدول<br>محصولات تكثي<br>رديف      | یر شدہ<br>یر شدہ<br>نام محصول                                    | شیر شدہ<br>نوع اندام                        | تعداد/مقدار کل                      | واحد                             | تعداد/مقدار سالم                | شماره لييل شروع         |
| ادرس محل توليد<br>وم : جدول<br>محصولات تكثي<br>رديف<br>1 | محصولات تک<br>یر شدہ<br><mark>نام محصول</mark><br>بادام زمینی    | ثیر شده<br>نوع اندام<br>پیوندک              | <mark>تعداد/مقدار کل</mark><br>1000 | واحد<br>قطعه یا چشمه             | <b>تعداد/مقدار سالم</b><br>1000 | شماره لييل شروع         |
| ادرس محل تولید<br>وم : جدول<br>محصولات تکثی<br>م ا       | محصولات تک<br>یر شده<br><mark>نام محصول</mark>                   | شیر شده<br>نوع اندام<br>پیوندک              | <mark>تعداد/مقدار کل</mark><br>1000 | واحد<br>قطعه یا چشمه             | تعداد/مقدار سالم<br>1000        | شماره لييل شروع         |
| ادرس محل توليد<br>وم : جدول<br>محصولات تكثي<br>م رديف    | سم محصولات تک<br>یر شدہ<br><mark>نام محصول</mark><br>بادام زمینی | ثیر شده<br><mark>نوع اندام</mark><br>پیوندک | <mark>تعداد/مقدار کل</mark><br>1000 | و <del>احد</del><br>قطعه یا چشمه | <b>تعداد/مقدار سالم</b><br>1000 | شمارہ لیبل شروع         |

توضیحات : در این جدول تمامی محصولات موجود در برنامه تولید بارگزاری می شوند . کاربر تولید کننده میتواند با کلیک بر روی ایکون مداد موجود در اولین ستون سمت هر سطر فرم ثبت لیبل را برای محصول مورد نظر باز کند .

|                                                                                          |                                                                                                    | _<br>يش                                                                                                    |
|------------------------------------------------------------------------------------------|----------------------------------------------------------------------------------------------------|----------------------------------------------------------------------------------------------------|
|                                                                                          |                                                                                                    |                                                                                                    |
| ،سه تحقیقات ثبت و گواهی بذر و نهال برای                                                  | یدی لیبل صادر نشده است ،نامه تایید موس                                                                                                    | به: در مواردی که برای محصول تول                                                                                                    |
|                                                                                          | صميمة بارگزاري شود .                                                                                                    | صول مربوطه در قسمت فایل های                                                                                                    |
|                                                                                          |                                                                                                    | لحصولات                                                                                                    |
| تعداد/مقدار کل (قطعه یا چشمه)                                                            | نوع اندام                                                                                                    | ام محصول                                                                                                    |
| 1000                                                                                     | پيوندک                                                                                                    | بادام زمینی                                                                                                    |
|                                                                                          |                                                                                                    | عداد/مقدار سالم                                                                                                    |
|                                                                                          |                                                                                                    | 0                                                                                                    |
| ط کارند که ایند و جویوا با آوده به عواول                                                 | دهای از جام شده و گنارشات ثبت شده تون                                                                                                    | توليد كننده گرام خدر اساس باندر                                                                                                    |
|                                                                                          |                                                                                                    |                                                                                                    |
|                                                                                          | فرم زیر برای کاربر نمایان می شود :                                                                                                    | محصول مورد نظر سالم باشد<br>ش                                                                                                    |
| سه تحقیقات ثبت و گواهی بذر و نهال برای م                                                 | فرم زیر برای کاربر نمایان می شود :<br>بدی لیبل صادر نشده است ،نامه تایید موس<br>ارگزاری شود .                                                                 | محصول مورد نظر سالم باشد<br>ش<br>ه: در مواردی که برای محصول تولی<br>طه در قسمت فایل های ضمیمه با<br>حصولات                                                                                                    |
| سه تحقیقات ثبت و گواهی بذر و نهال برای م<br>تعداد/مقدار کل (قطعه یا چشمه)                | فرم زیر برای کاربر نمایان می شود :<br>بدی لیبل صادر نشده است ،نامه تایید موس<br>ارگزاری شود .<br>نوع اندام                                                    | محصول مورد نظر سالم باشد<br>م<br>ه: در مواردی که برای محصول تولی<br>طه در قسمت فایل های ضمیمه با<br>م محصول                                                                                                    |
| سه تحقیقات ثبت و گواهی بذر و نهال برای م<br>تعداد/مقدار کل (قطعه یا چشمه)<br>1000        | فرم زیر برای کاربر نمایان می شود :<br>بدی لیبل صادر نشده است ،نامه تایید موس<br>ارگزاری شود .<br>نوع اندام<br>پیوندی                                          | محصول مورد نظر سالم باشد<br>ش<br>ه: در مواردی که برای محصول تولی<br>طه در قسمت فایل های ضمیمه با<br>محصولات<br>بادام زمینی                                                                                                    |
| <b>سه تحقیقات ثبت و گواهی بذر و نهال برای م</b><br>تعداد/مقدار کل (قطعه یا چشمه)<br>1000 | فرم زیر برای کاربر نمایان می شود :<br>بدی لیبل صادر نشده است ،نامه تایید موس<br>ارگزاری شود .<br>نوع اندام<br>پیوندک                                          | محصول مورد نظر سالم باشد<br>م<br>ه: در مواردی که برای محصول تولی<br>طه در قسمت فایل های ضمیمه با<br>م محصول<br>بادام زمینی<br>عداد/مقدار سالم                                                                                                    |
| سه تحقیقات ثبت و گواهی بذر و نهال برای م<br>تعداد/مقدار کل (قطعه یا چشمه)<br>1000        | فرم زیر برای کاربر نمایان می شود :<br>بدی لیبل صادر نشده است ،نامه تایید موس<br>ارگزاری شود .<br>نوع اندام<br>پیوندی                                          | محصول مورد نظر سالم باشد<br>ش<br>ه: در مواردی که برای محصول تولی<br>طه در قسمت فایل های ضمیمه با<br>محصولات<br>محصولات<br>بادام زمینی<br>عداد/مقدار سالم<br>ما ما م                                                                                                    |
| سه تحقیقات ثبت و گواهی بذر و نهال برای م<br>تعداد/مقدار کل (قطعه یا چشمه)<br>1000        | فرم زیر برای کاربر نمایان می شود :<br>بدی لیبل صادر نشده است ،نامه تایید موس<br>ارگزاری شود .<br>نوع اندام<br>پیوندک<br>شماره لیبل پایان*                     | محصول مورد نظر سالم باشد<br>م<br>ه: در مواردی که برای محصول تولی<br>به: در قسمت فایل های ضمیمه با<br>م محصول<br>م محصول<br>بادام زمینی<br>ماره لیبل شروع*                                                                                                    |
| سه تحقیقات ثبت و گواهی بذر و نهال برای م<br>تعداد/مقدار کل (قطعه یا چشمه)<br>1000        | فرم زیر برای کاربر نمایان می شود :<br>بدی لیبل صادر نشده است ،نامه تایید موس<br>ارگزاری شود .<br>نوع اندام<br>پیوندک<br>شماره لیبل پایان*<br>شماره لیبل پایان | محصول مورد نظر سالم باشد<br>ش<br>به: در مواردی که برای محصول تولی<br>طه در قسمت فایل های ضمیمه با<br>محصولات<br>محصولات<br>محصول<br>محصول<br>مدار مینی<br>مدمر اییل شروع<br>شماره لیبل شروع                                                                                                    |
| سه تحقیقات ثبت و گواهی بذر و نهال برای م<br>تعداد/مقدار کل (قطعه یا چشمه)<br>1000        | فرم زیر برای کاربر نمایان می شود :<br>بدی لیبل صادر نشده است ،نامه تایید موس<br>ارگزاری شود .<br>نوع اندام<br>پیوندک<br>شماره لیبل پایان*<br>ارقام*           | محصول مورد نظر سالم باشد<br>م<br>م<br>به: در مواردی که برای محصول تولی<br>به: در مواردی که برای محصول تولی<br>به: در مواردی که برای محصول تولی<br>م<br>م در قسمت فایل های ضمیمه با<br>ممولات<br>م محصول<br>م<br>م محصول<br>م<br>م محصول<br>م<br>م محصول<br>م<br>م محصول<br>م<br>م محصول<br>م<br>م محصول<br>م<br>م محصول<br>م<br>م محصول<br>م<br>م محصول<br>م<br>م محصول<br>م<br>م<br>م محصول<br>م<br>م<br>م<br>م<br>م<br>م<br>م<br>م<br>م<br>م<br>م<br>م<br>م<br>م<br>م<br>م<br>م<br>م<br>م                                                                                                    |
| سه تحقیقات ثبت و گواهی بذر و نهال برای م<br>تعداد/مقدار کل (قطعه یا چشمه)<br>1000        | فرم زیر برای کاربر نمایان می شود :<br>بدی لیبل صادر نشده است ،نامه تایید موس<br>رگزاری شود .<br>نوع اندام<br>پیوندک<br>شماره لیبل پایان*<br>ارقام*            | محصول مورد نظر سالم باشد<br>بش<br>به: در مواردی که برای محصول تولی<br>به: در مواردی که برای محصول تولی<br>باد مرینی معنی می معنی<br>ماره دینی<br>ماره لیبل شروع*<br>وضیحات تکمیلی در خصوص شماره لیبل<br>توضیحات تکمیلی در خصوص شماره لیبل                                                                                                    |
| سه تحقیقات ثبت و گواهی بذر و نهال برای م<br>تعداد/مقدار کل (قطعه یا چشمه)<br>1000        | فرم زیر برای کاربر نمایان می شود :<br>بدی لیبل صادر نشده است ،نامه تایید موس<br>ارگزاری شود .<br>نوع اندام<br>پیوندک<br>شماره لیبل پایان*<br>ارقام*           | محصول مورد نظر سالم باشد<br>ش<br>ه: در مواردی که برای محصول تولی<br>هه: در مواردی که برای محصول تولی<br>معولات<br>حصولات<br>م محصول<br>م محصول م محصول م محصول م محصول<br>م محصول<br>م<br>م محصول<br>م<br>م<br>م محصول<br>م<br>م<br>م<br>م<br>م<br>م<br>م<br>م<br>م<br>م<br>م<br>م<br>م<br>م<br>م<br>م<br>م<br>م<br>م |
| سه تحقیقات ثبت و گواهی بذر و نهال برای م<br>تعداد/مقدار کل (قطعه یا چشمه)<br>1000        | فرم زیر برای کاربر نمایان می شود :<br>بدی لیبل صادر نشده است ،نامه تایید موس<br>ارگزاری شود .<br>نوع اندام<br>پیوندک<br>مماره لیبل پایان*<br>ارقام*           | محصول مورد نظر سالم باشد<br>ش<br>بش<br>به: در مواردی که برای محصول تولی<br>به: در مواردی که برای محصول تولی<br>به: در مواردی که برای محصول تولی<br>معداد مقدار سالم<br>محصولات<br>محصولات<br>مداد اینل شروع<br>توضیحات تکمیلی در خصوص شماره لیبل<br>توضیحات تکمیلی در خصوص شماره لیبل                                                                                                    |
| سه تحقیقات ثبت و گواهی بذر و نهال برای م<br>تعداد/مقدار کل (قطعه یا چشمه)<br>1000        | فرم زیر برای کاربر نمایان می شود :<br>بدی لیبل صادر نشده است ،نامه تایید موس<br>ارگزاری شود .<br>نوع اندام<br>پیوندک<br>شماره لیبل پایان*<br>ارتام*           | محصول مورد نظر سالم باشد<br>ش<br>به: در مواردی که برای محصول تولی<br>به: در مواردی که برای محصول تولی<br>معولات<br>حصولات<br>محصولات<br>محصولات<br>محصولات<br>محصول<br>ماره لیبل شروع<br>توضیحات تکمیلی در خصوص شماره لیبل<br>توضیحات تکمیلی در خصوص شماره لیبل                                                                                                    |
| سه تحقیقات ثبت و گواهی بذر و نهال برای م<br>تعداد/مقدار کل (قطعه یا چشمه)<br>1000        | فرم زیر برای کاربر نمایان می شود :<br>بدی لیبل صادر نشده است ،نامه تایید موس<br>ارگزاری شود .<br>نوع اندام<br>پیوندی<br>ایوانه<br>ارقام*                      | محصول مورد نظر سالم باشد<br>ش<br>به: در مواردی که برای محصول تولی<br>به: در مواردی که برای محصول تولی<br>بطه در قسمت فایل های ضمیمه با<br>ممرولات<br>م محصول<br>بادام زمینی<br>محصولات<br>مداد /مقدار سالم<br>بادام زمینی<br>مداره لیبل شروع<br>توضیحات تکمیلی در خصوص شماره لیبل<br>توضیحات تکمیلی در خصوص شماره لیبل                                                                                                    |
| سه تحقیقات ثبت و گواهی بذر و نهال برای م<br>تعداد/مقدار کل (قطعه یا چشمه)<br>1000        | فرم زیر برای کاربر نمایان می شود :<br>بدی لیبل صادر نشده است ،نامه تایید موس<br>رگزاری شود .<br>نوع اندام<br>پیوندک<br>شماره لیبل پایان*<br>ارقام*            | محصول مورد نظر سالم باشد<br>ش<br>به: در مواردی که برای محصول تولی<br>به: در مواردی که برای محصول تولی<br>معدد قسمت فایل های ضمیمه با<br>ممولات<br>ممولات<br>بادام زمینی<br>محصول<br>ماره لیبل شروع<br>توضیحات تکمیلی در خصوص شماره لیبل<br>توضیحات تکمیلی                                                                                                    |
| سه تحقیقات ثبت و گواهی بذر و نهال برای م<br>تعداد/مقدار کل (قطعه یا چشمه)<br>1000        | فرم زیر برای کاربر نمایان می شود :<br>بدی لیبل صادر نشده است ،نامه تایید موس<br>ارگزاری شود .<br>نوع اندام<br>پیوندی<br>ایوانه<br>ارقام*                      | محصول مورد نظر سالم باشد<br>ش<br>به: در مواردی که برای محصول تولی<br>به: در مواردی که برای محصول تولی<br>بطه در قسمت فایل های ضمیمه با<br>ممرولات<br>ممرولات<br>محصولات<br>محصولات<br>محصول<br>ماره لیبل شروع<br>توضیحات تکمیلی در خصوص شماره لیبل<br>توضیحات تکمیلی در خصوص شماره لیبل                                                                                                    |

توضیحات : در فرم باز شده نام محصول ، نوع اندام ، تعداد/ مقدار کل و تعداد/ مقدار سالم را به صورت خودکار بارگزاری کرده و در فیلد های بعدی اطلاعات لیبل های این محصول را از تولید کننده دریافت می کند .

توجه : بعد از فیلد توضیحات تکمیلی گزینه ای با عنوان "محصول فاقد لیبل است" وجود دارد . با فعال کردن این گزینه دو فیلد شماره لیبل شروع و شماره لیبل پایان غیرفعال می شود . ( در این صورت سامانه به خالی بودن این دو فیلد عکس العملی نشان نخواهد داد ، و این محصول به عنوان یک محصول بدون لیبل ثبت خواهد شد )

توجه : این مراحل برای تمامی محصولات موجود در جدول باید تکرار شود .

قسمت چهارم : تایید صحت اطلاعات

🗌 بدینوسیله صحت الصاق لیبل های صادر شده از جانب موسسه تحقیقات ثبت و گواهی بذر و نهل را به محصولات مندرج در جدول فوق تایید مینمایم.

قسمت پنجم :

فایل های ضمیمه

تصویر نامه موسسه ثبت گواهی بذر و نهال ⋵

توضيحات : با كليك بر روى ايكون فايل ميتوانيد فايل مربوطه را انتخاب و به مجوز پيوست نماييد .

قسمت ششم : ثبت اطلاعات

توضیحات : با کلیک بر روی دکمه سبز رنگ با عنوان ثبت ، اطلاعات وارد شده بوسیله تولید کننده توسط سامانه راستی آزمایی شده و در صورت صحیح بودن اطلاعات و عدم وجود اشکال در موارد وارد شده توسط تولیدکننده ، سامانه با پیغام سبز رنگ مبنی بر <mark>موفقیت آمیز بودن فرایند ثبت</mark> به متقاضی اطلاع میدهد که این درخواست به صورت <mark>ثبت اولیه</mark> در سامانه ذخیره شد ، اما همچنان در دست خود متقاضی میباشد و متقاضی هر زمان قادر به ویرایش اطلاعات وارد شده می باشد ، تا زمانی که بر روی دکمه سبز رنگ <mark>تایید و ارسال</mark> کلیک نماید ، در این صورت اطلاعات درخواست به کلینیک طرف قرارداد ارسال شده و متقاضی دیگر اجازه ویرایش اطلاعات ثبت شده را ندارد .